## 广西高校中青年教师科研基础能力提升项目

## 操作说明书(项目申报人)

系统网址为广西高校科研服务平台 <u>http://keyanyun.myclub2.com/</u>

- 1. 项目申报人员首先由学校管理员分配登录账号。
- 申报人登陆系统后,首先需要完善个人信息,请将"基本信息"此页填写完整(科研人员信息 务必填写完整真实)。

| 广西i           | 高校科研服      | 务平台 测试环境    |                                                    |                          |  |  |
|---------------|------------|-------------|----------------------------------------------------|--------------------------|--|--|
| 亘 功能苹单        | / 1 我的信息   |             |                                                    |                          |  |  |
| ☆ 首页          | 11-1-10-00 | * 姓名        | * <u>性</u> 別 民族                                    | • 出生年月                   |  |  |
| i 我的信息        | 2014-18-25 | No.         | 男・ジー辺族・シー                                          | 2020-10                  |  |  |
| 图 我的科研库 ~     | 简历         | 有效证件类型      | 证件号码                                               | 研究方向                     |  |  |
| 四 中青年科研基础能力 × | 人才称号       | 居民身份证       |                                                    | 请输入研究方向                  |  |  |
| A 用户中心 Y      | 学术或社会兼职    | * 专业技术职务    | <ul> <li>         ·          [         ·</li></ul> | <ul> <li>行政服务</li> </ul> |  |  |
| G 注销登录        | 证件照        | 讲师          | 中级                                                 | 无                        |  |  |
|               |            | * 最高学位      | 学位援予时间                                             | * 最高学历                   |  |  |
|               |            | 学士          | 2020-05                                            | 大学本科                     |  |  |
|               |            | 毕业学校(至院、系)  |                                                    |                          |  |  |
|               |            | 毕业学校 (至院、系) |                                                    |                          |  |  |
|               |            | 工作单位 (至晩、系) |                                                    |                          |  |  |
|               |            | 工作单位(肇牌、系)  |                                                    |                          |  |  |
|               |            | * 人员类别      | * 手机告码                                             | 电子邮箱                     |  |  |
|               |            | 本校在岗款师      |                                                    | 请输入电子邮箱                  |  |  |
|               |            | * 政治面貌      | • 国籍                                               |                          |  |  |
|               |            | 中共党员        | 中国                                                 |                          |  |  |

3. 创建并填写申报书。

(1) 创建相应年份的申报书,并按照文件要求填写申报书内容。申请新一年度的项目,点击"申报新项目"创建。补录往年以立项的项目,点击"补录项目"创建。

| ● 广西          | 高校科研服务平台               | 测试环境              |      |   |
|---------------|------------------------|-------------------|------|---|
| 亘 功能菜单        | 一 中青年科研基础能力提升项目 / 合我的申 | 请书                |      |   |
| ☆ 首页          |                        |                   |      |   |
| i 我的信息        | 项目名称                   | Q 查找 + 申报新项目 补录项目 |      |   |
| 四 我的科研库 *     | 序号 项目名称                |                   |      | 负 |
| ──中青年科研基础能力 ▲ |                        |                   |      |   |
| ▲ 我的申请书       |                        |                   |      |   |
| ☆ 项目结颗        |                        |                   | 智无数据 |   |
|               |                        |                   |      |   |
|               |                        |                   |      |   |
| ◎ 项目撤销申请      |                        |                   |      |   |
| A 用户中心 ¥      |                        |                   |      |   |
| G 注销登录        |                        |                   |      |   |
|               |                        |                   |      |   |

| ٣.          | 西高校科    | 研服务平台 📜           | 试环境     | -nAhn | ilout it | ag   200 |    |
|-------------|---------|-------------------|---------|-------|----------|----------|----|
| 三 功能算单      | 四 中菁年科目 | 申报新项目             |         |       | ×        |          |    |
| ☆ 業页        |         | • 年度:             | 年度、、    |       |          |          |    |
| 1 我的信息      | 项目名     |                   |         |       |          |          |    |
| 四 我的科研库     | , 序带    | •项目名称:            | 请输入项目名称 |       |          | 状态       | 蹑作 |
| 四 中青年科研算就能力 |         | * 负责人:            | -       |       |          |          |    |
| △ 我的申请书     |         |                   | + W     |       |          |          |    |
| ◎ 项目结盟      |         | - 17 (12144-122 - |         |       |          |          |    |
| △ 項目変更申請    |         | * 所在院系:           | 所在院系    |       |          |          |    |
| ◎ 项目撤销申请    |         |                   |         |       |          |          |    |
| A 用户中心      |         |                   |         |       | 取消 南京    |          |    |
| G 注稿登录      |         |                   |         |       |          |          |    |
|             |         |                   |         |       |          |          |    |
|             |         |                   |         |       |          |          |    |

(2)填写项目组成人员时,若屏幕太小,所需填写的信息会显示不全,请注意拉动横向滚动条,将 信息填写完整。

| ☆ 首页          |           |                                                     |        |         |             |         |         |         |          |      |      |  |
|---------------|-----------|-----------------------------------------------------|--------|---------|-------------|---------|---------|---------|----------|------|------|--|
| i 我的信息        | 审核状态: 未揭交 |                                                     |        |         | 2021        | 年度广西高   | 胶中青     | 年教师     |          |      |      |  |
| 巴 我的科研库 ~     | 提交 打印     |                                                     |        | 利石      | 开基码         | 能力提     | 升证      | i日由语    | 书        |      |      |  |
| 四 中青年科研基础能力 > |           |                                                     |        | 1-16    | XXX         |         | ******  |         | 15       |      |      |  |
| A 用户中心 、      |           |                                                     |        |         |             | (大)     | 学(考二)   |         |          |      |      |  |
| G 注销登录        |           |                                                     | 基本信息   | 项目资料    | 经费预算        | 保密审核及承诺 | 支撑论文    | 上传 审批意见 | 申报书PDF扫描 | 上传   |      |  |
|               | 项目简况      | 条 选择本校                                              | 人员 + # | 所增非本校人员 |             |         |         |         |          |      |      |  |
|               | 研究项目      | 研究項目<br>構築等格的:<br>15月回40月かまが人民計 必須山 (後探索10人民) 初来中央的 |        |         |             |         |         |         |          |      |      |  |
|               | 负责人信息     | 2篇一个运用为项目负责人<br>交责人信息                               |        |         |             |         |         |         |          |      |      |  |
|               | 项目组成员     | 排序                                                  | 姓名     | 性別      | 证件号         | 码       | 学位      | 职称      | 职称级别     | 工作单位 | 操作   |  |
|               |           | 1                                                   |        | 女       | ~ 】<br>【 張冉 | 号码      | 18± ~ ~ | 教授      |          | 大学   | 859  |  |
|               |           | 1                                                   | E      | 8       | ~ 】 [ 证件    |         | 15± V   | 高级实验师   | - 副線線別 ~ | 大学   | 1519 |  |
|               |           | 1                                                   |        | Ż       | ~ ] [ 证件    | 号码      |         | 影称      |          | 大学   | 898  |  |
|               |           | 4                                                   |        | 1       | 1           | 保存成品    | 信息 成長   | 重复中报检测  |          | •    | •    |  |

(3) 当需要在编辑器中插入图片,点击或者拖拽文件至下方上传区域,图片将插入到编辑器中。

|          | 科研基础能力提升项目申请书 |           |        |        |                     |                                   |      |            |      |
|----------|---------------|-----------|--------|--------|---------------------|-----------------------------------|------|------------|------|
|          |               |           |        | XXX    | XXXXXXXXXXXXXX<br>大 | XXXXXXXXXX项<br>学(李 <sup>:</sup> ) | B    |            |      |
|          |               | 基本信息      | 项目资料   | 经费预算   | 保密审核及承诺             | 支撑论文上传                            | 审批意见 | 申报书PDF扫描上传 |      |
| 目的和意义    | 项目的研          | 研究目的和     | I意义(限  | 400字以内 | 1)                  |                                   |      |            |      |
| 见状和趋势    | 文件 - 美        | 编辑 - 视图 - | 插入。 格式 | C -    |                     |                                   |      |            |      |
| IIIcotta |               |           |        |        |                     |                                   |      |            |      |
| 研究方案     |               |           |        |        |                     | $\bigcirc$                        |      |            |      |
| 研究基础     |               |           |        |        |                     | $\smile$                          |      |            |      |
|          |               |           |        |        |                     |                                   |      |            |      |
|          |               |           |        |        |                     |                                   |      |            |      |
|          |               |           |        |        |                     |                                   |      |            |      |
|          |               |           |        |        |                     |                                   |      |            |      |
|          |               |           |        |        |                     |                                   |      |            |      |
|          | P             |           |        |        |                     |                                   |      |            | 0 WO |
|          | P<br>资料内容需    | 要上传图片,诸   | 点击下方按钮 |        |                     |                                   |      |            | 0 WO |

**4**.填写完毕后,请使用"打印"按钮,预览申报书打印效果,如有图片等影响打印布局的请调整好。 确认无误后,提交至学校管理员等待审核。

|             | 高校科研服务平台 测试环境                         |                   |
|-------------|---------------------------------------|-------------------|
| 三 功能举单      | 国中男年轻将国际能力提升项目 / <b>企 我的中身</b> 移      |                   |
| 首页<br>我的信息  | (項目合称) Q 食務 + 申报新項目 ++要項目             |                   |
| 我的科研库 >     | 序号 项目在称                               | 负责人 审核状态 摄作       |
| 中青年科研基础能力 * | 2000000000000000000000000000000000000 | 東張文 4県語 信文 77日 制錬 |
| ☆ 我的申请书     |                                       | 总记录数 1 < 1        |
| ☆ 项目结题      |                                       |                   |
| ☆ 项目变更申请    |                                       |                   |
| △ 项目撤销申请    |                                       |                   |

5.项目通过教育厅评审立项后,将申报书打印并盖章,再将申请书扫描成 pdf 文件上传至系统存档。

| ■核状态: 未提交<br>提交<br>打印 | 2021年度广西高校中青年教师<br>科研基础能力提升项目申请书<br>XXXXXXXXXXXXXXXXX项目<br>(学 (亨 )   |
|-----------------------|----------------------------------------------------------------------|
|                       | 基本信息 项目资料 经费预算 保密审核及承诺 支撑论文上传 审批意见 申报书PDF扫描上传<br>已经发文立项之后,再打印盖章扫描上传。 |
|                       | 填写2019及之前的申报书的,请找到原立项文件扫描上传。<br>申报书PDF:                              |
|                       | 选择或将文件拖到这里                                                           |
|                       | 保存全部上传附件                                                             |

(更新于 2020 年 11 月 13 日)